# StLukes MyChart

# Easy access to your health information. Online.

St. Luke's University Health Network's electronic medical record (EMR) makes it easier than ever to access your health information and connect with your care team.

With this EMR comes a convenient, online service - St. Luke's MyChart. You will need to create a St. Luke's account to begin using MyChart.

# St. Luke's MyChart helps you...

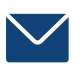

Message your care team

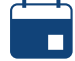

Manage your appointments, including e-check-in

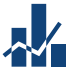

Access your test results

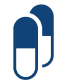

Request prescription refills

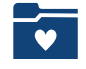

Track your health

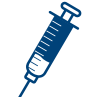

Schedule your COVID-19 vaccine

If you need help or if you have further questions about creating a St. Luke's account and accessing your health information through MyChart, contact us at 1-866-STLUKES (785-8537), option 5.

Download the St. Luke's mobile app or visit sluhn.org/MyChart to create a St. Luke's account and access your health information.

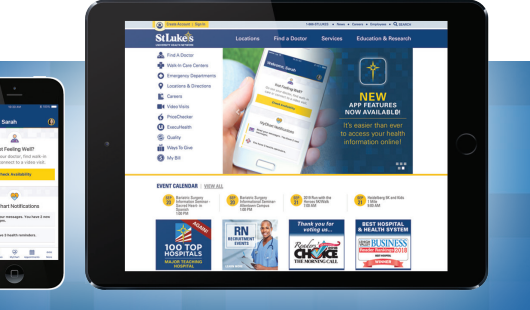

## Get Started Today

#### To begin using MyChart, create a St. Luke's account.

Visit sluhn.org/MyChart and clicking on the "Create Account" button.

**Create Account** 

OR

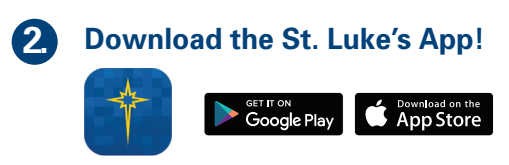

## Create account using the St. Luke's Website

#### (Without MyChart Code)

- 1. Visit sluhn.org/mychart and click "Create Account."
- 2. Fill out your demographic information and email address (this will be your login), set up your password and accept our "Terms and Conditions" and "Privacy Policy." Click "Next."
- 3. Setup the 3 security questions. Click "Submit."
- 4. After clicking "Submit," check your email inbox for an email to confirm your account.
- 5. You will have a confirmation email.Click "Confirm." This will take you back to the login/sign-in screen.
- 6. Sign in with your email and password
- 7. Use the 3rd party Experian workflow to link your St. Luke's account your MyChart account.

#### (With MyChart Code)

- 1. Visit sluhn.org/mychart and click "Create Account."
- 2. Fill out your demographic information and email address (this will be your login), set up your password and accept our "Terms and Conditions" and "Privacy Policy." Click "Next."
- 3. Setup the 3 security questions. Click "Submit."
- 4. After clicking "Submit," check your email inbox for an email to confirm your account.
- 5. Enter your MyChart activation code as it appears on the custom letter provided to you by the office staff (the dashes will fill in automatically).
- 6. After clicking "Create Account," check your email inbox. You will have a confirmation email. Click "Confirm." This will take you back to the login/sign-in screen.
- 7. Sign in with your email and password.

Congrats! Your account is now created and linked.

## Create account using the St. Luke's App

#### (Without MyChart Code)

- 1. Download the St. Luke's App on your device, open it and click "Create an Account."
- 2. When asked, "Have you received a MyChart code from St. Luke's?" Answer "No." You will be asked questions to verify your identity.
- 3. Answer all of the questions regarding your personal and contact information.
- 4. Confirm your identity and accept the terms and conditions. Click "Continue."
- 6. Enter your email address (this will be your login), set up your password, accept terms and conditions and click "Next."
- 6. Setup the 3 security questions. Click "Create Account."
- 7. After clicking "Create Account," check your email inbox. You will have a confirmation email. Click "Confirm." This will take you to the website login/sign-in screen.
- 8. Sign in with your email and password.
- 9. Select MyChart at the bottom of the app and it will advise you to link your account.

#### (With MyChart Code)

- 1. Download the St. Luke's App on your device, open it and click "Create an Account."
- 2. When asked, "Have you received a MyChart code from St. Luke's?" Answer "Yes."
- 3. Enter your date of birth and your MyChart activation code as it appears on the custom letter provided to you by the office staff (the dashes will fill in automatically).
- 4. Confirm your identity and accept the terms and conditions. Click "Continue."
- 5. Enter your email address (this will be your login), set up your password, accept terms and conditions and click "Next."
- 6. Setup the 3 security questions. Click "Create Account."
- 7. After clicking "Create Account," check your email inbox. You will have a confirmation email. Click "Confirm." This will take you to the website login/sign-in screen.
- 8. Sign in with your email and password.
- 10. Select Link via Experian and answer all the questions.